## Aguardio

## AGUARDIO SHOWER SENSOR

Placerings- og aktiveringsvejledning

### 1. Placering

### 2. Data indsamling

1.1 | pakken 1.2 Placering af Shower Sensor

sørg for, at den er 100% vandret. Tryk hårdt på beslaget i

Klik nu Aguardio-enheden fast på beslaget for at aktivere sensorens magnetforbindelse og fastgør derefter skruen.

5 sekunder, gentag efter en pause.

### 3. Udskiftning af batteriet

2..1 Aguardio App 2.2 Gateway

### 4. Få adgang til data i Aguardio HUB

### 1. Placering

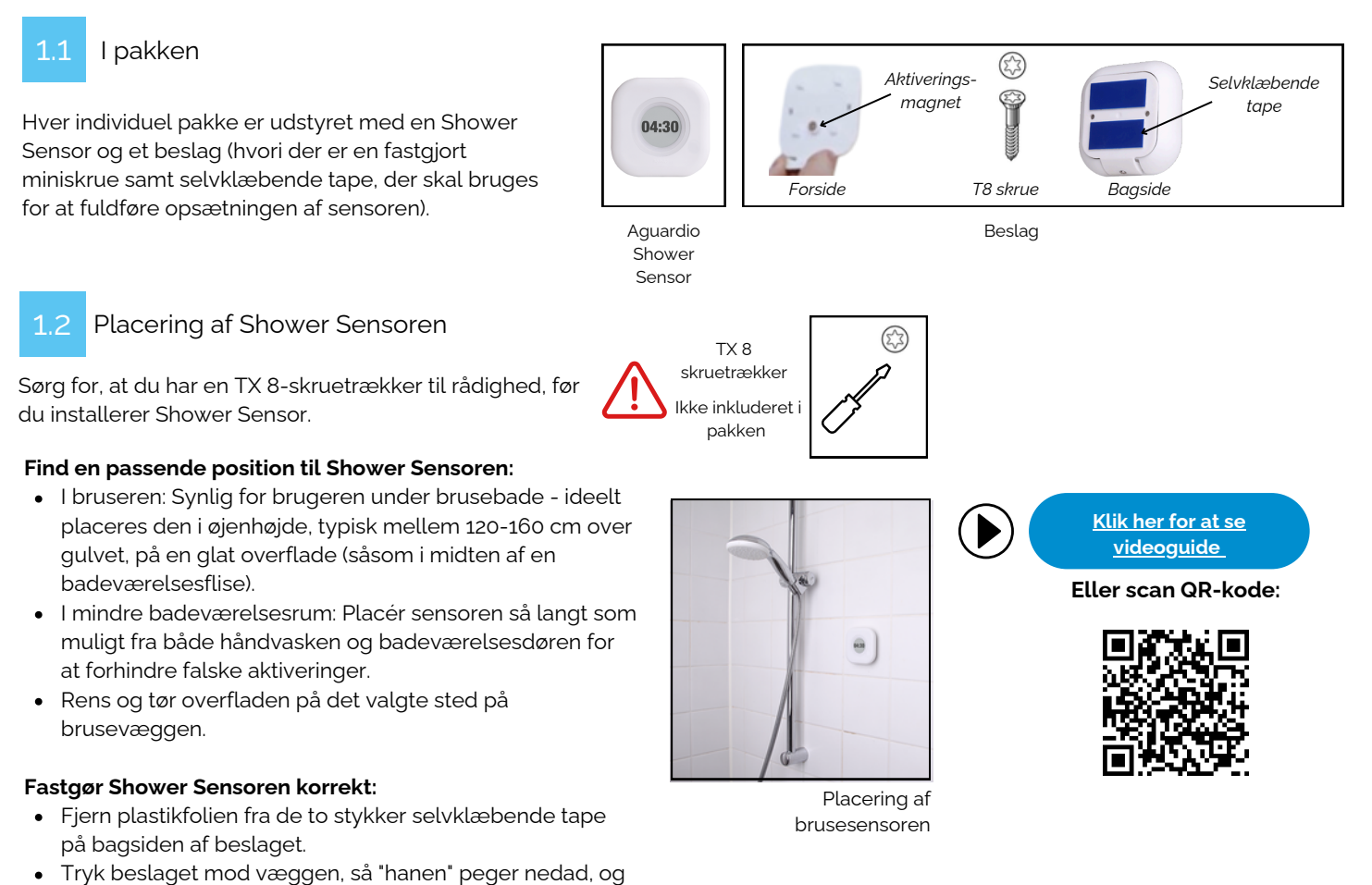

- Displayet vil blinke, og Aguardio-logoet vises. Efter et par minutter vil sensoren være klar til at optage data (bemærk venligst: Indsamling af data vil være mulig efter 1 time).
- 1.

# Aguardio

## AGUARDIO SHOWER SENSOR

Placerings- og aktiveringsvejledning

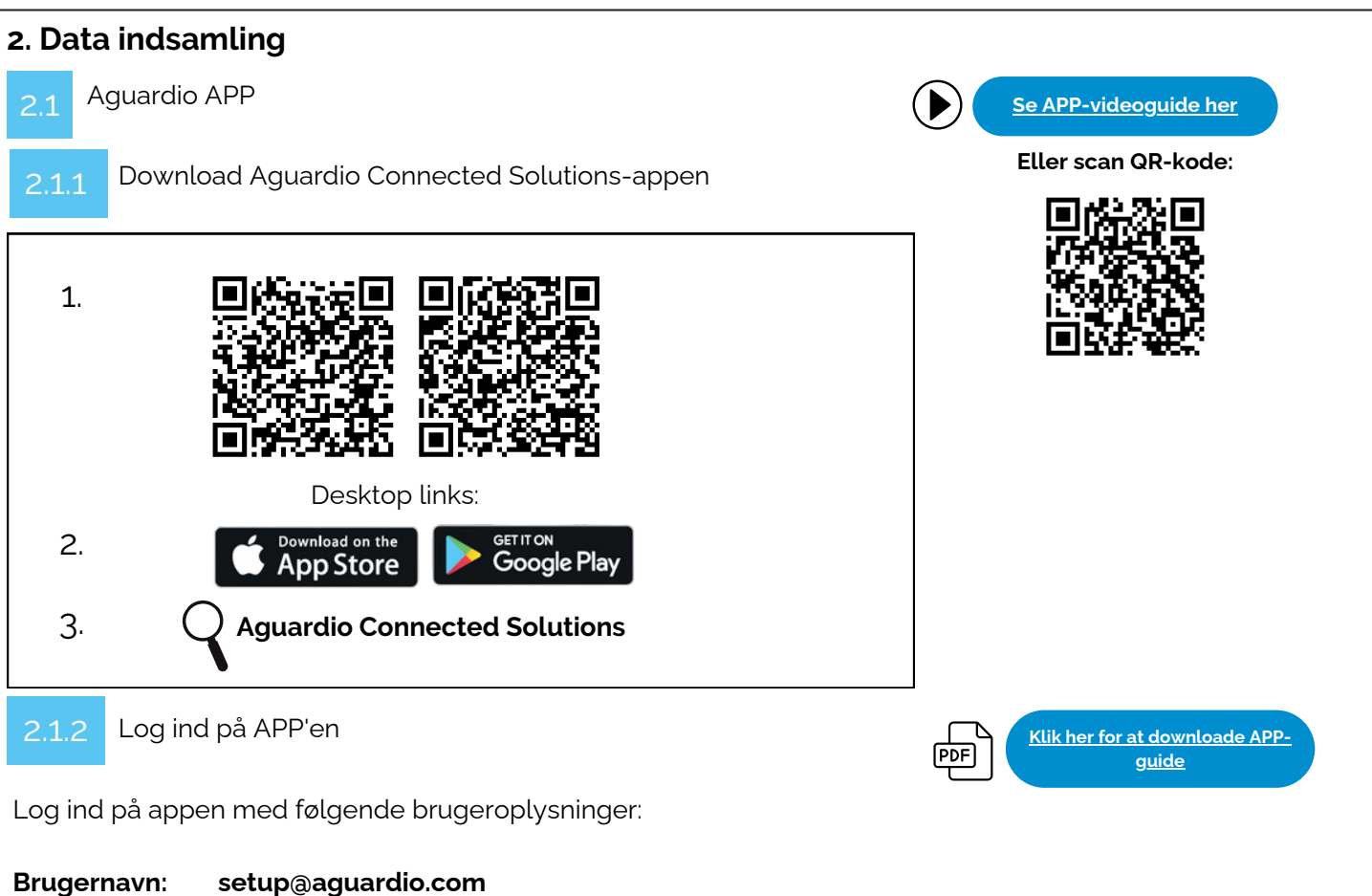

### Adgangskode: SuperDemo

### 2.1.3 Aktivér APP'en

### Aktivér "Gateway"-tilstand på din enhed

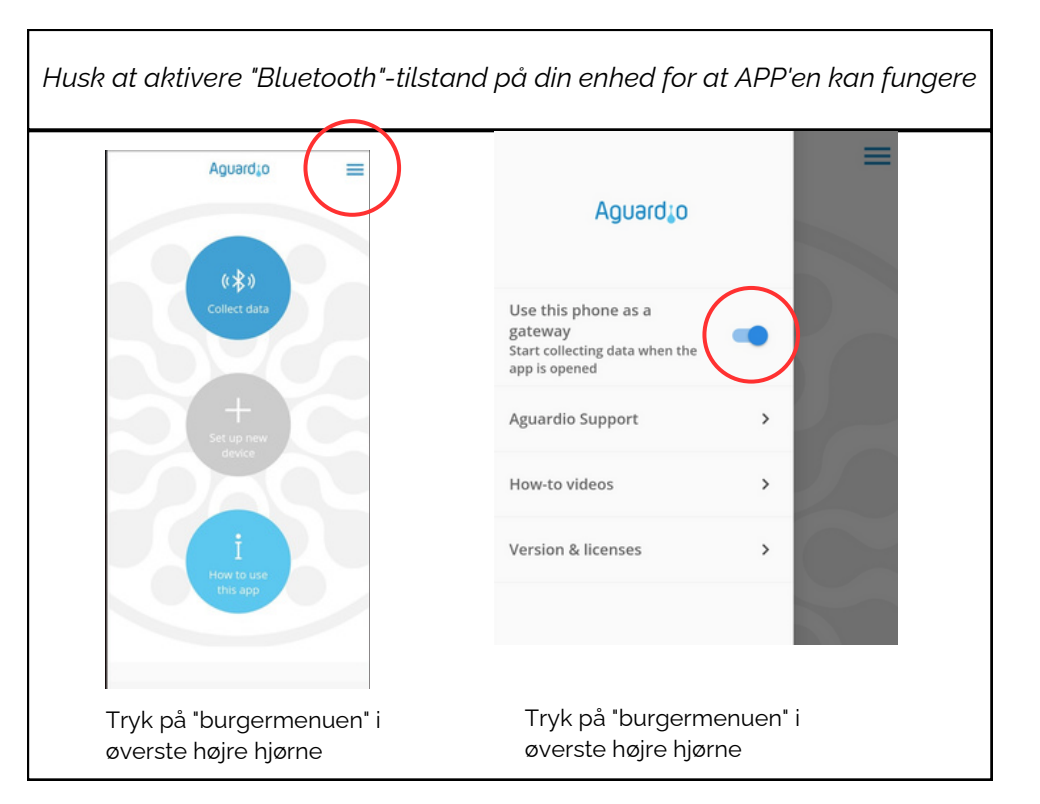

# Aguard<sub>10</sub>

## AGUARDIO SHOWER SENSOR

Placerings- og aktiveringsvejledning

#### Indsaml data 2.1.4

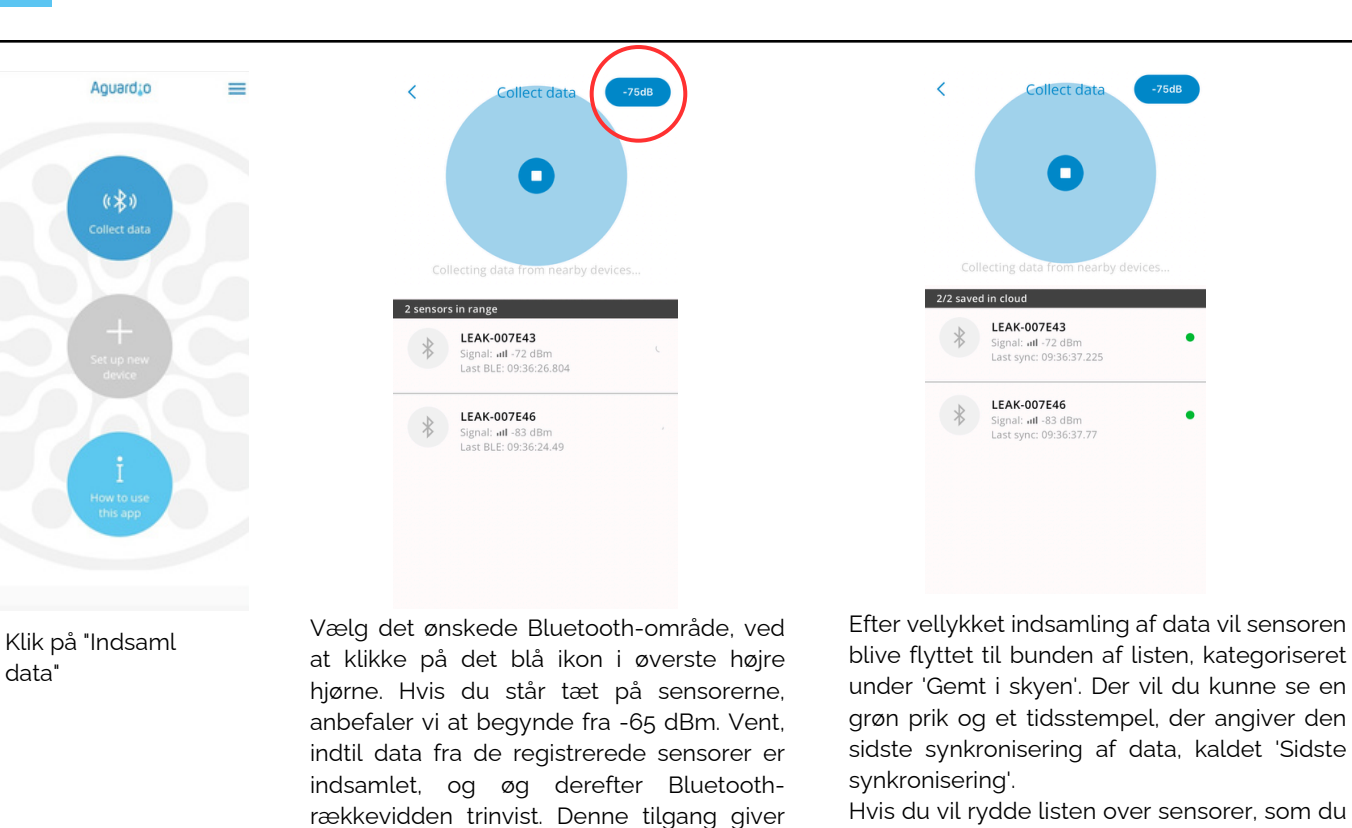

Hvis du vil rydde listen over sensorer, som du har indsamlet data fra, skal du lukke og åbne appen igen.

### Nyttige og praktiske tips til indsamling af data (PDF)

Klik her for at downloade APPguide

Indstil appen på -65dBm, så appen indsamler data fra de nærmeste sensorer først. Hvis appen holder op med at registrere nye sensorer, skal du øge Bluetooth-rækkevidden trinvist. Dette kan gøres ved at trykke på det blå ikon i øverste højre hjørne af appen. Efter at have øget rækkevidden, fortsæt med at bevæge dig i et roligt tempo. Hold en kort pause for at tillade appen at indsamle data fra alle nyligt synlige sensorer.

dig mulighed for først at indsamle data fra

de nærmeste sensorer, hvilket sikrer bedre

og hurtigere dataindhentning.

- Hvis du indstiller appen til -95 eller -128 dBm, vil den registrere alle sensorerne inden for Bluetooth-området. Hvis du har mange sensorer installeret, kan dette overbelaste appen, hvilket medfører vanskeligheder med at etablere forbindelse til sensorerne.
- Hvis du ser en lang liste af sensorer, måske 10-20, der alle vises som 'grønne' i appen, kan det blive svært at administrere yderligere dataindsamling effektivt. I dette tilfælde er det tilrådeligt at sluk og åbne appen igen.
- Hvis dine sensorer viser en rød indikation eller ikke har nogen indikation, kan du prøve at bevæge dig tættere på sensoren eller øge Bluetooth-rækkevidden i appen.

#### dBm- tal

data'

I Aguardio-appen kan du vælge det ønskede Bluetooth-område. Det giver dig mulighed for at vælge mellem -65dBm, -75dBm, -85dBm, -90dbm, -95dBm og -128 dbm. Se venligst tabellen nedenfor for reference.

Jo tættere værdien er på 0, jo stærkere er signalet.

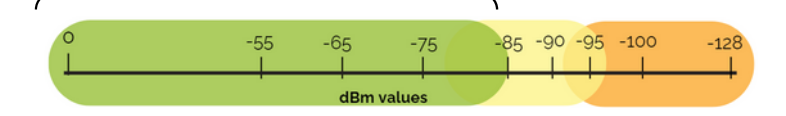

I området -85 dBm og derunder har du det stærkeste signal til dataindsamling. Mellem -85 og -95 dBm kan det i nogle tilfælde være svært at indsamle data. Over -95dBm er det højst sandsynligt ikke muliat.

For at få et stærkere Bluetooth-signal, prøv følgende:

- Bevæg dig tættere på sensoren
- Fjern forhindringer, der kan forstyrre Bluetooth-forbindelsen, prøv at åbne døre i signalvejen.

# Aguardio

### AGUARDIO SHOWER SENSOR

Placerings- og aktiveringsvejledning

### 2.2 Gateway

- Data fra Aguardios Shower Sensorer kan indsamles automatisk via en gateway. Gatewayen bruger NB-IoT/LTE-M sitgnal til at transmittere data
- Gatewayen kan parres med op til ti Shower Sensorer. Den forbinder til sensorerne via Bluetooth, hvilket kræver, at sensorerne og gatewayen er inden for Bluetooth-rækkevidde af hinanden (ca. 5-10 meter).
- Gatewayen er konfigureret til at levere data fire gange dagligt, men frekvensen kan justeres ud fra ønsker/behov.
- Kun Aguardio-teamet kan ændre parringen af Shower Sensorer og Gatewayen.

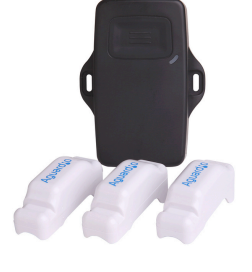

#### 2.2.1

#### Aktivering af Gateway

- Hvis det ikke allerede er aftalt med Aguardio-teamet hvilke gateways skal fobindes til hvilke sensorer, bedes du angive hvilken gateway hver sensor skal parres til.
- Når sensorerne er installeret, og gatewayen er placeret på den tilsigtede lokation, skal du trykke på knappen på gatewayen for at aktivere den.
- Gatewayen skal begynde at blinke med blåt lys, og efter et par minutter vil den vise et grønt lys for at indikere vellykket aktivering.

### 3. Udskiftning af batteri

Klik venligst på linket for at se video om hvordan du udskifter batteriet.

For at udføre batteriudskiftningen skal du have følgende klar på forhånd:

- Batteritype CR 2450
- TX 8 skruetrækker

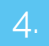

#### Få adgang til data i Aguardio HUB

For at lære mere om, hvordan du får adgang til dine badeværelsesdata og bruger dem til at optimere bygningsvedligeholdelse, kan du downloade guiden "Aguardio HUB".

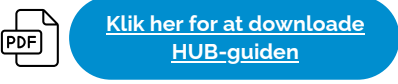

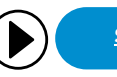

<u>Se batteriguiden her</u>

Eller scan QR-kode:

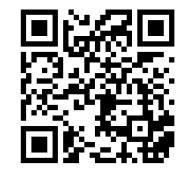